# **Defense IA 3** Cómo crear un usuario y asignar permisos en Defense IA 3

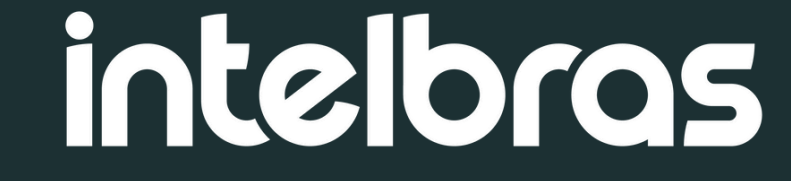

### Introdución

En este tutorial, aprenderás cómo agregar usuarios y asignarles reglas dentro del sistema **Defense IA 3**. La gestión adecuada de usuarios y permisos es fundamental para garantizar la seguridad de las funciones del sistema.

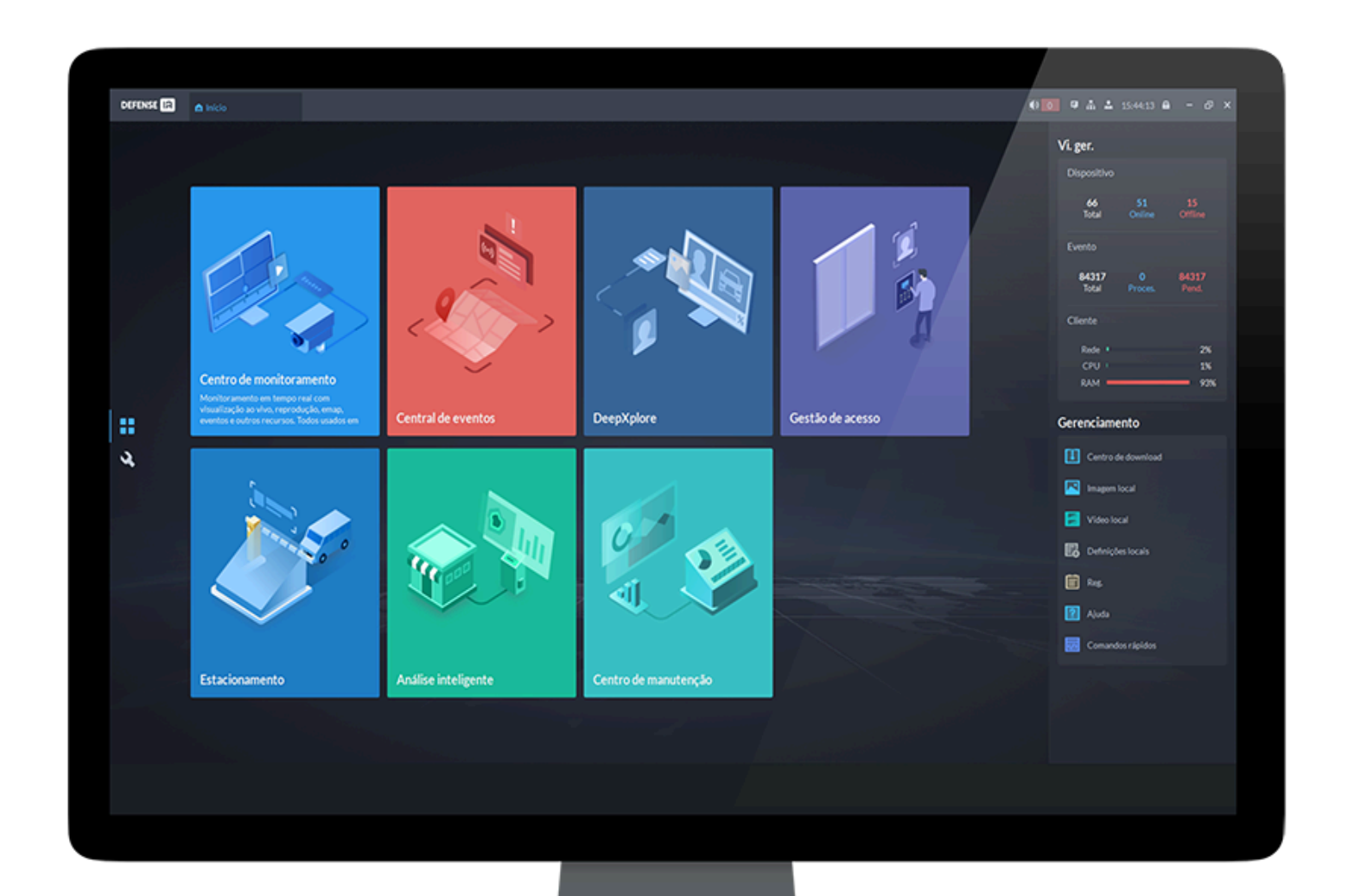

#### **Pré-requisitos:**

• Defense IA 3 o superior

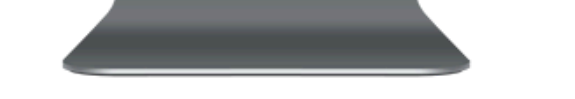

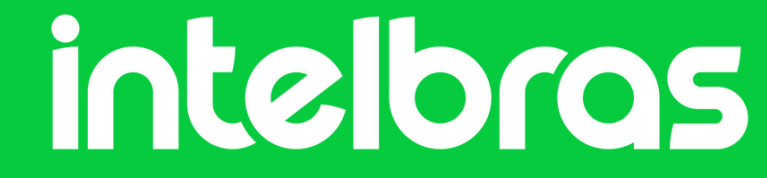

# **Tutorial técnico** Regla de Usuario

Una **regla** es un conjunto de permisos. Clasifique a los usuarios de la plataforma en diferentes reglas para que puedan tener distintos permisos para operar dispositivos, funciones y otros recursos del sistema.

### **Tipos de Reglas**

**Superadministrador:** Es una regla predeterminada que tiene la prioridad más alta y todos los permisos. Esta regla no puede ser modificada. Un superadministrador puede crear reglas de administrador y reglas comunes. Defense IA admite máximo de **3 superadministradores.** 

Administrador: Es una regla predeterminada que no puede ser modificada y no tiene permisos para configurar funciones de Cascada, Autorización (CA), Backup y Restauración. Un administrador puede crear otros administradores.

**Regla común:** Es una regla común que no tiene permisos para configurar funciones de **Cascada**, **Autorización (CA)**, **Backup y Restauración**, **Gestión de Usuarios** ni **Gestión de Dispositivos**.

#### Adición de Regla de Usuario

**Paso 1:** Inicie sesión en el cliente Defense IA. En la página de inicio, haga clic en **N**, y luego, en la sección **Configuración básica**, seleccione **Usuario:** 

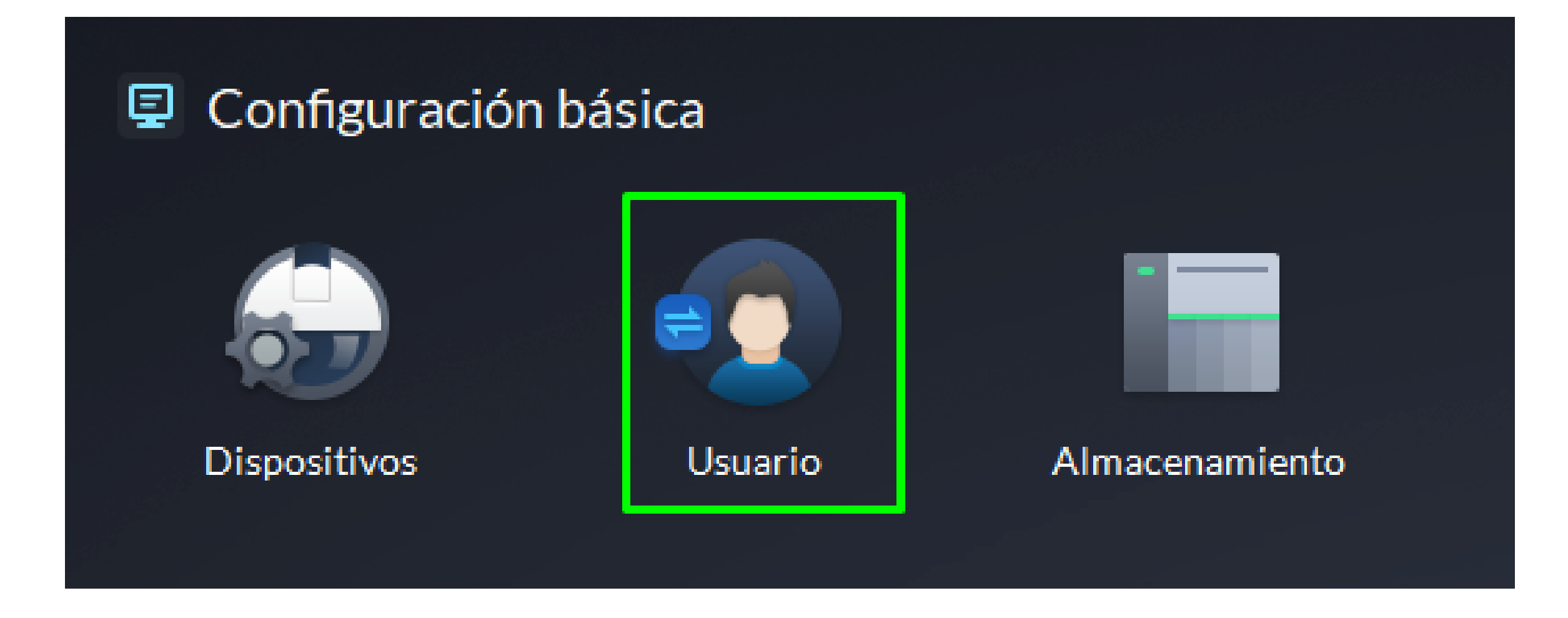

#### Paso 2: Haga clic en Fastión de reglas.

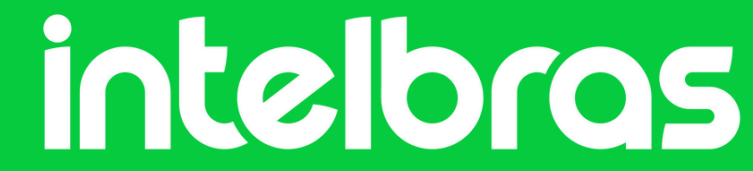

Paso 3: Haga clic en 🕨 Adicionar. Seleciona las opciones de permiso de Dispositivos, Control y Menu:

| Intelbras Defense IA 👘 Inicio | A Dispositivos A Usuar                                                  | rio                                                                                  |                              | 🚯 🚺 👎 🎄 📥 12:58:29 🖨 - 🗗 🗙 |
|-------------------------------|-------------------------------------------------------------------------|--------------------------------------------------------------------------------------|------------------------------|----------------------------|
| ← Menú                        | ⇒ Agregar función                                                       |                                                                                      |                              |                            |
| 🔓 Gestión de reglas           |                                                                         |                                                                                      |                              |                            |
| Administracion de usuario     | Informaciones básicas Nombre act.:  Copiar desde la regla especificada: | Nota:                                                                                |                              |                            |
|                               | Permiso del dispositivo                                                 | Permiso de control BuscarQ  Todo Reproducir grabación Bloquear grab. Etiquet grabac. | Permisos del menú<br>BuscarQ |                            |

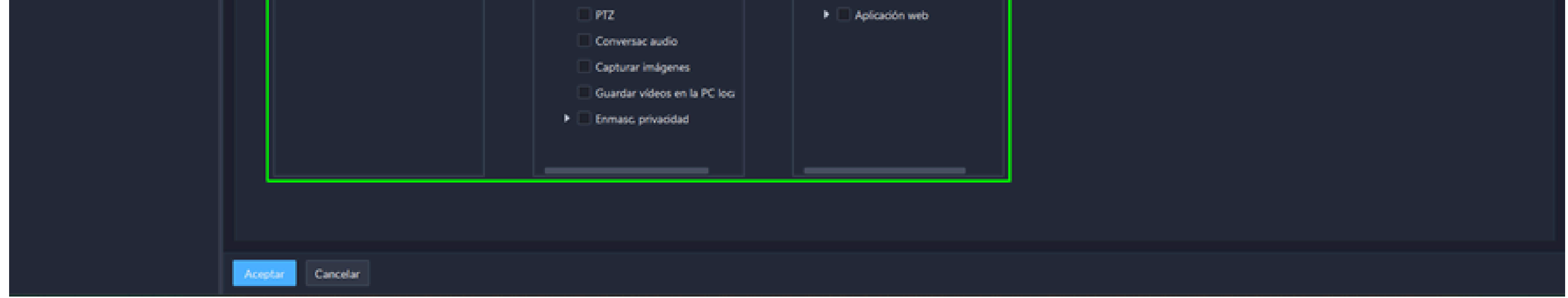

Paso 4: Haga clic en Aceptar.

Los usuarios asignados a esta regla también recibirán automáticamente los permisos de todos los dispositivos que se agreguen posteriormente a la misma organización.

#### Adición de Usuario

Paso 1: Inicie sesión en el cliente Defense IA. En la página de inicio, haga clic en 🔊, y luego, en la sección **Configuración básica**, seleccione Usuario:

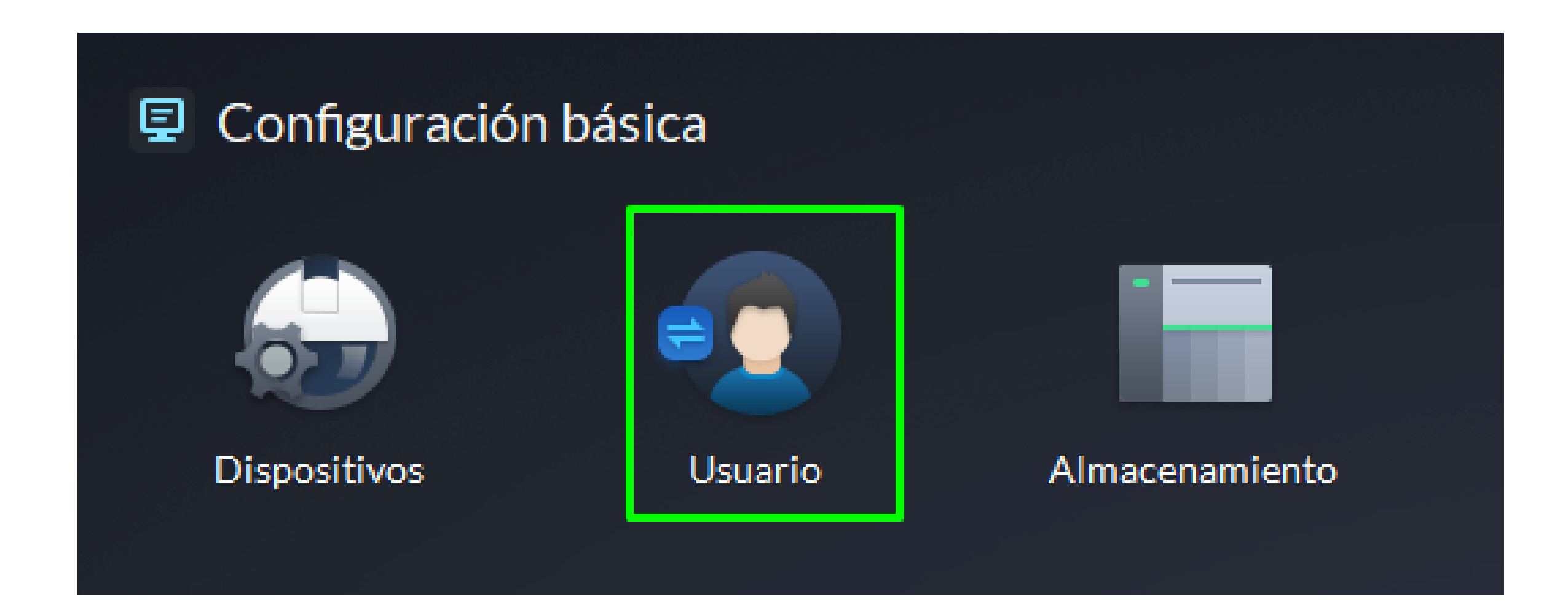

#### Paso 2: Haga clic en 🎿 Administración de usuarios.

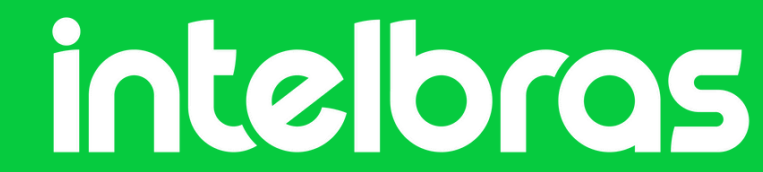

Paso 3: Haga clic en Adicionar, y configure las informaciones basicas del usuario:

|                                                                                   |                      |                                |             |  | * |
|-----------------------------------------------------------------------------------|----------------------|--------------------------------|-------------|--|---|
| Nombre de usuario:<br>•                                                           |                      | Inicio de sesión multiclier    | nte:        |  |   |
| Contraseña:                                                                       |                      | Confirmar contraseña:          | ¥           |  |   |
| Jsuario BCM:                                                                      |                      |                                |             |  |   |
|                                                                                   |                      |                                |             |  |   |
| Cambio de contraseña forzado par el prim                                          | er inicio de sesión: |                                |             |  |   |
| Cambio de contraseña forzado par el prim<br>ntervalo de cambio de contraseña:     | er inicio de sesión: | Ciclo de contraseña:<br>90 Día | (s) (1-365) |  |   |
| Cambio de contraseña forzado par el prim<br>ntervalo de cambio de contraseña:<br> | er inicio de sesión: | Ciclo de contraseña:<br>90 Día | (s) (1-365) |  |   |

Nombre de usuario y Contraseña: usado para iniciar sesión en el cliente.

**Inicio de sesión multicliente:** Permite que el usuario inicie sesión en varios clientes al mismo tiempo.

**Usuario BCM:** Activa esta opción e ingresa un nombre para establecer este usuario como usuario BCM. Esto se utiliza en la función de **Llamada en Grupo** en el mapa.

**Cambio de contraseña forzado:** se requiere que el usuario cambie la contraseña en su primer inicio de sesión.

**Intervalo de cambio de contraseña:** Obliga al usuario a cambiar la contraseña de forma periódica.

Fecha de caducidad de contraseña: La contraseña debe ser cambiada después de la fecha de vencimiento definida.

**Permisos de control PTZ:** La prioridad de control PTZ del usuario. Cuanto mayor sea el valor, mayor será la prioridad.

**Dirección de correo electrónico:** Usada para restablecer la contraseña y recibir correos electrónicos de evento.

Vincular dirección MAC: Limita al usuario a iniciar sesión solo desde computadoras específicas.

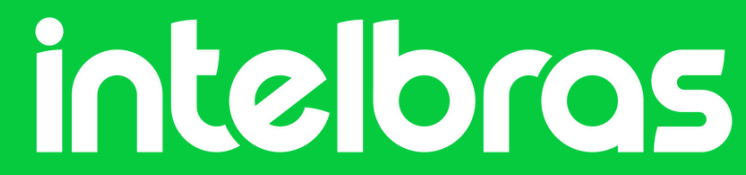

**Permisos:** Selecciona uno o más reglas para asignar permisos al usuario, como qué dispositivos puede operar.

| Act.:                   |                    |
|-------------------------|--------------------|
| Permiso del dispositivo | Permiso de control |
| Buscar                  | Q Buscar           |
| 🔻 🔲 🖬 Sitio actual 🕅    | 🔻 🔲 Todo           |
| 🕨 🔲 📼 Grabador          | Reproducir         |
| 🕨 🔲 📼 Camara IP         | 📃 Bloquear g       |
|                         | 📃 Etiquet gra      |
|                         | 🗌 PTZ              |
|                         | Conversac          |
|                         | Capturar ir        |

| - |       | Buscar              | Q    |      |
|---|-------|---------------------|------|------|
|   |       | Super Administrator |      |      |
| F | Permi | Administrator       |      |      |
| - |       | teste               |      |      |
| 4 | Act.: |                     |      |      |
|   | +     |                     |      |      |
|   | Perm  | iso del dispositivo | Perm | niso |

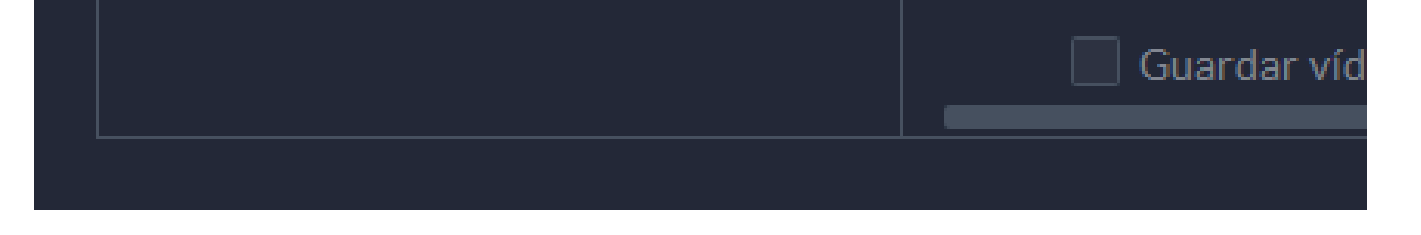

Paso 4: Haga clic en Aceptar.

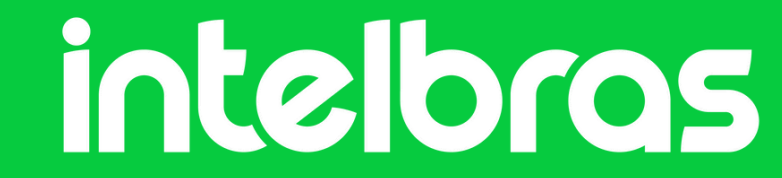

#### ¿Dudas o sugerencias? Ponte en contacto a través de:

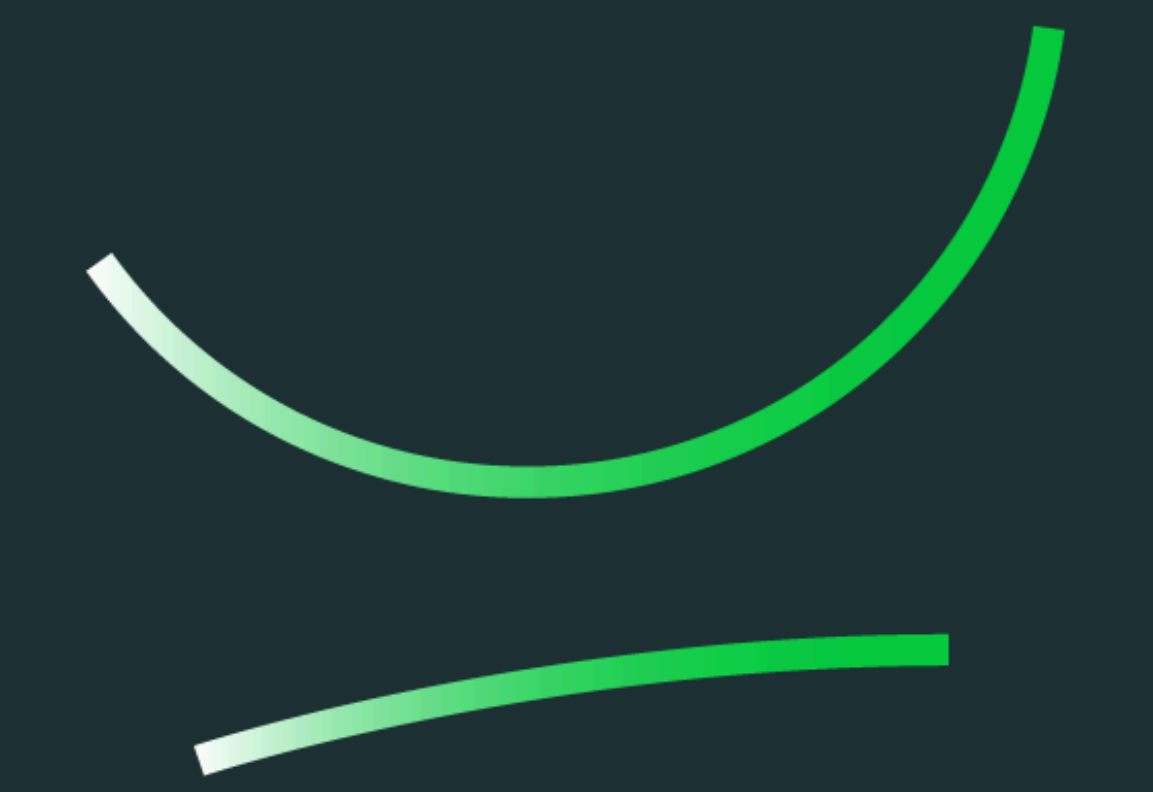

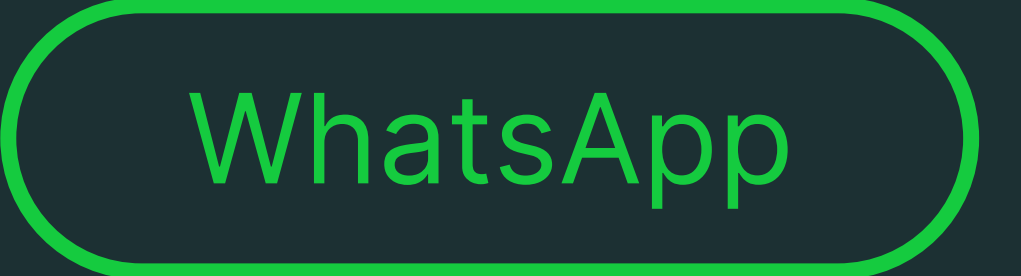

**Soporte al cliente:** <u>www.intelbras.com/es/soporte</u> Video tutorial: <u>youtube.com/@IntelbrasLatam</u>

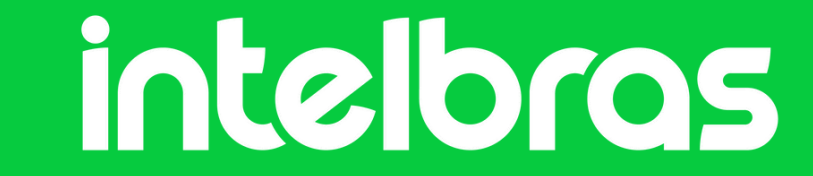

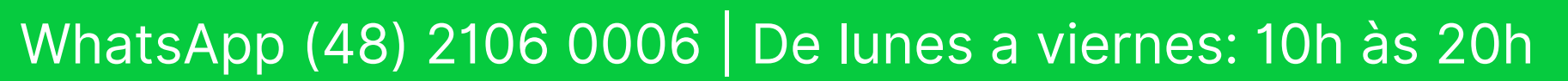